# About System Settings

| Adjust Screen Brightness                      | 43 |
|-----------------------------------------------|----|
| Adjust Volume                                 | 44 |
| View Information about Your Remote Control or |    |
| Stimulator                                    | 45 |

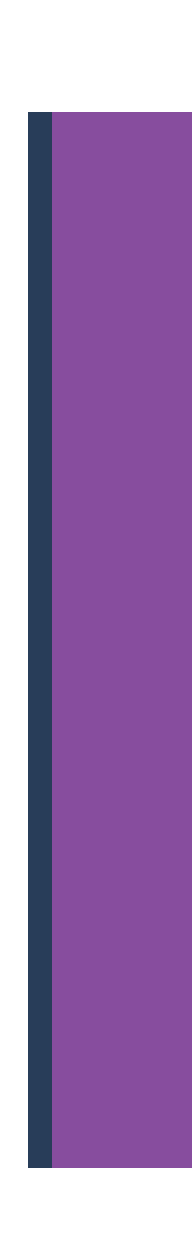

## **About System Settings**

Using the System Settings 📽, you can set or change a few RC interface settings, such as the Alert Volume **1**), Screen Brightness 🔅, and the Language setting **()**. In addition, you can view information about the RC **1** and the Stimulator **()**. Your healthcare provider can access special functions through the Clinician Menu **()** (password protected) to aid you in your therapy.

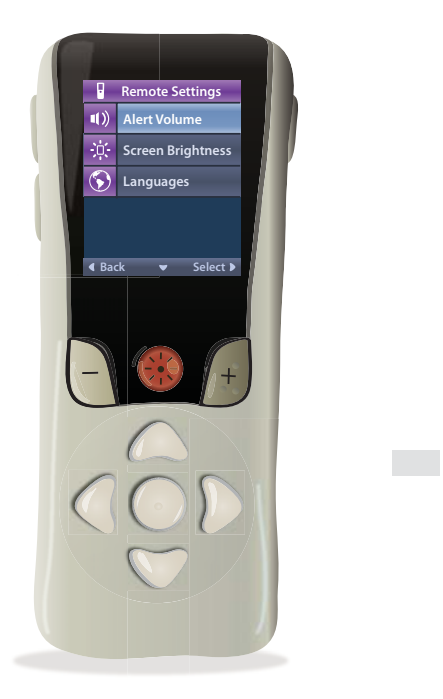

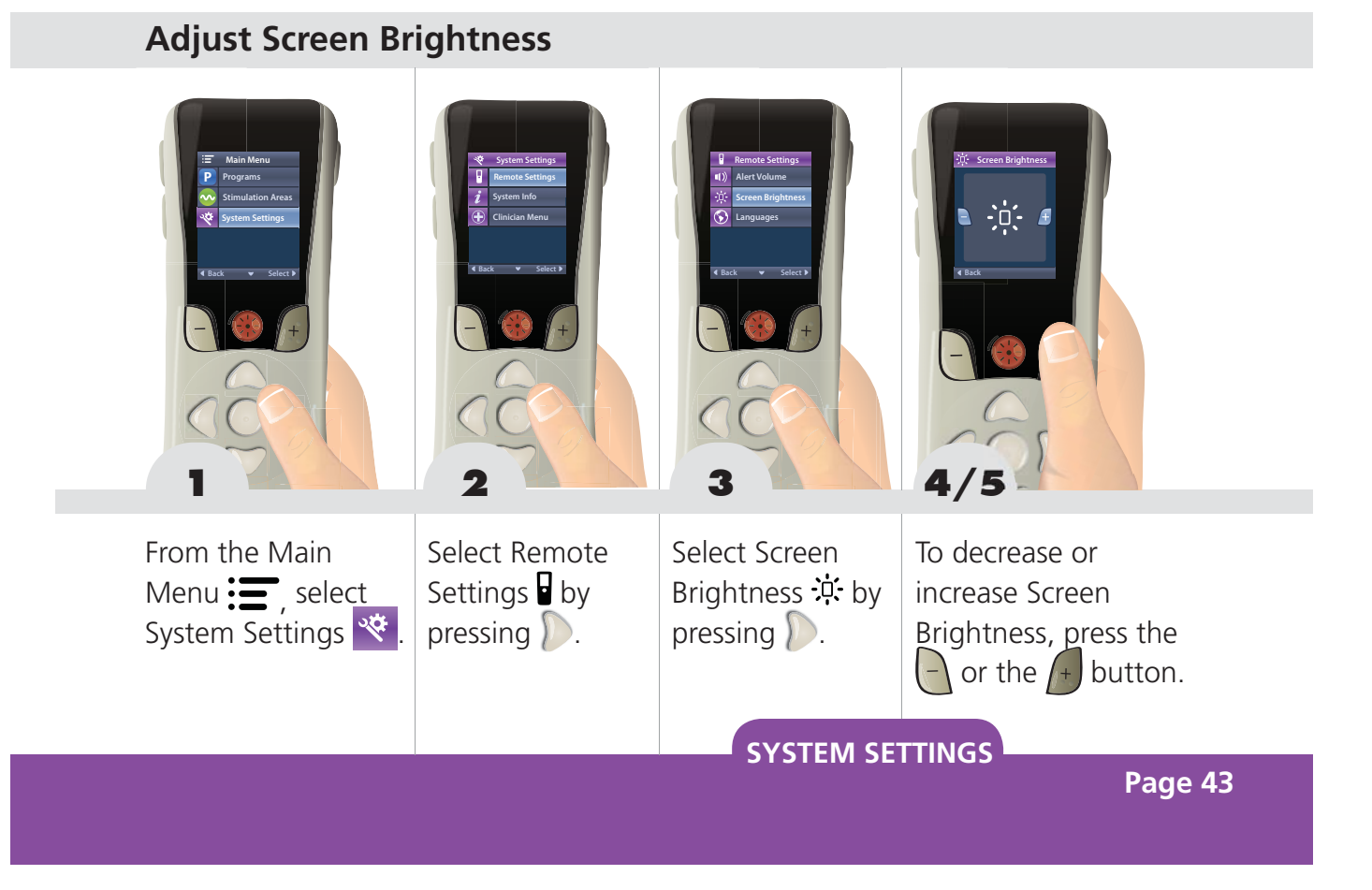

#### **Adjust Volume**

The RC emits a single, short Alert that sounds like a "beep" whenever you press a button. The volume of the Alert can be adjusted or turned off.

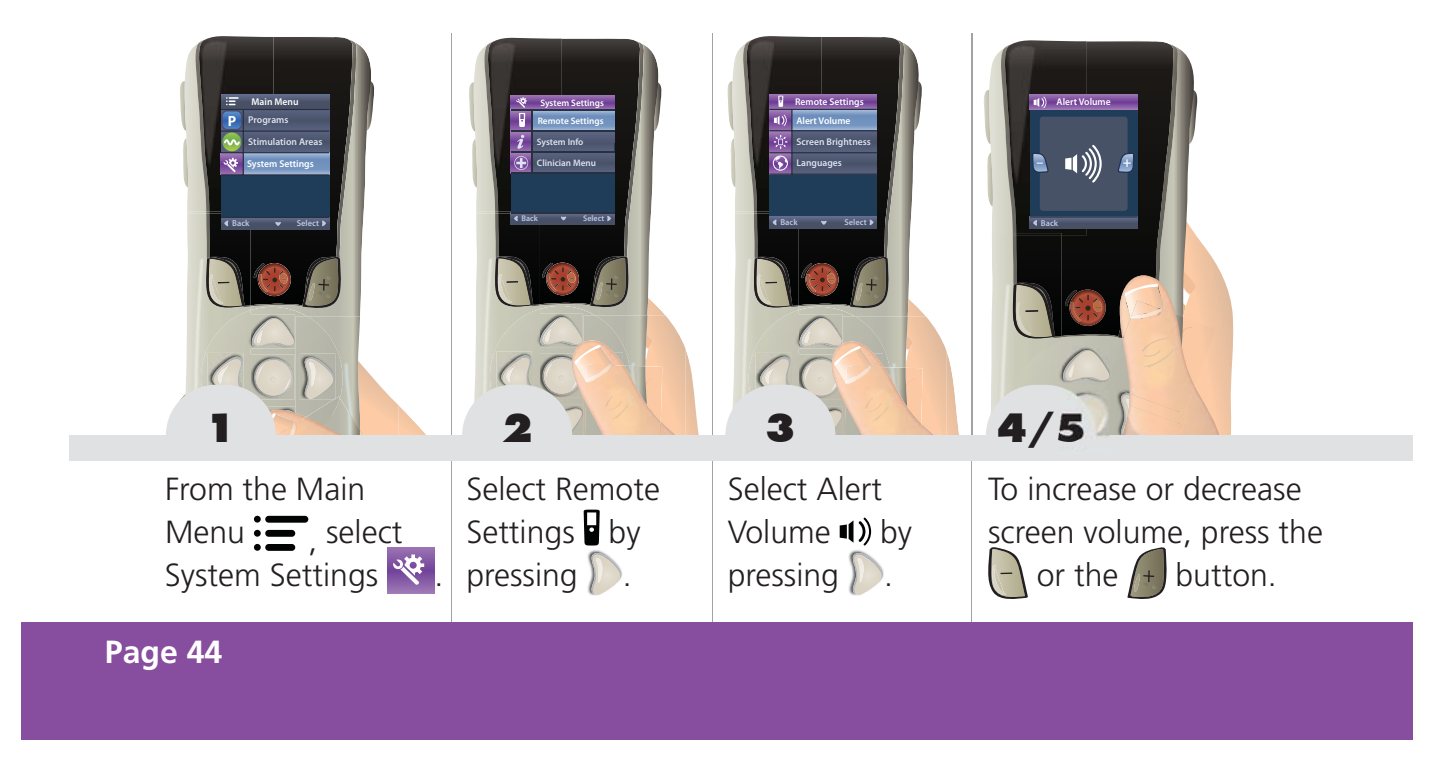

#### **View Information about Your Remote Control or Stimulator**

You can view basic information about your RC and Stimulator that may be helpful for your healthcare provider when troubleshooting an issue.

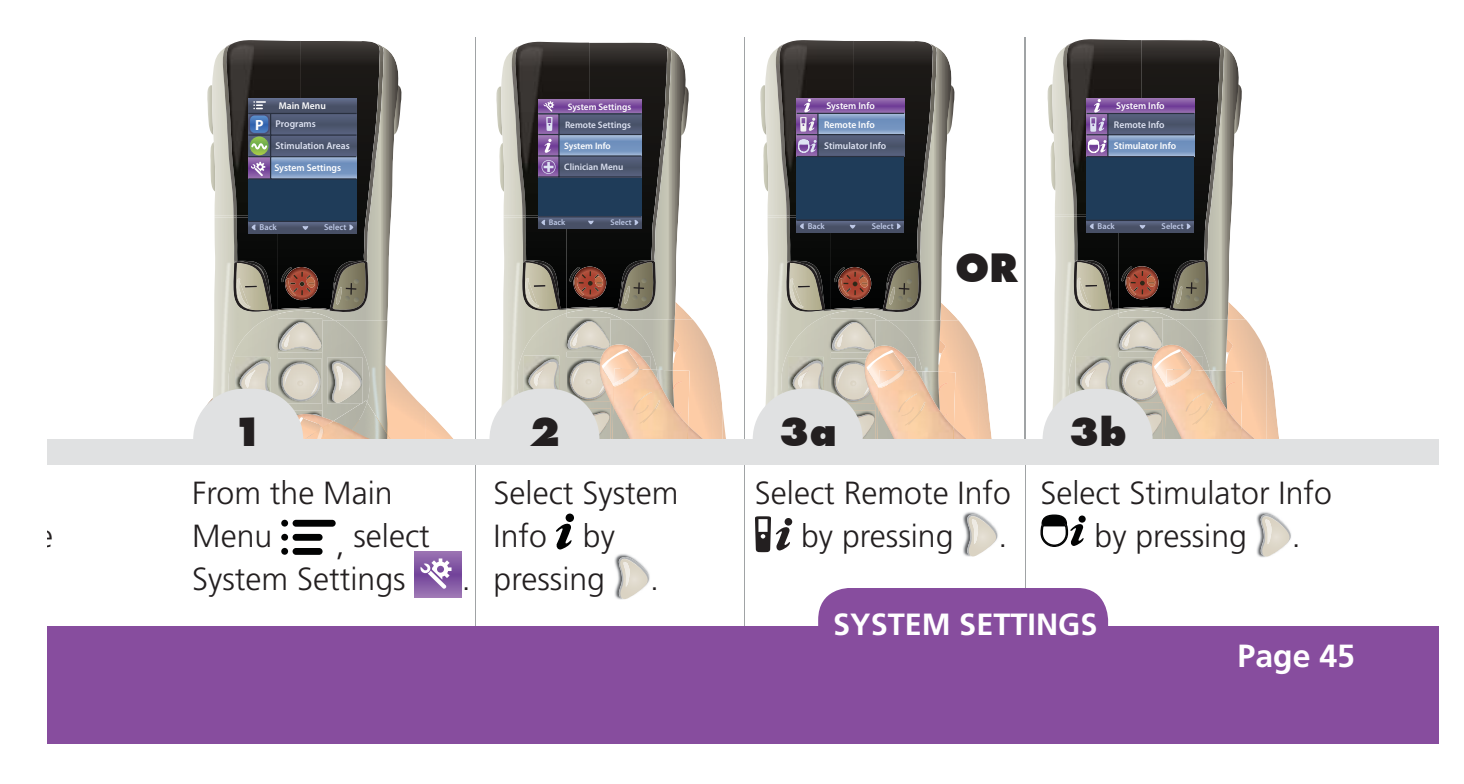

This page intentionally left blank.

# **Reminders and Messages**

| Save Changes Screen               | 48 |
|-----------------------------------|----|
| Battery Low and Recharge Messages | 49 |
| Charging Remote Screen            | 51 |
| Charger Disconnected Screen       | 51 |
| Remote Battery Full Screen        | 52 |
| Button Stuck                      | 52 |
| End of Programmed Service         | 53 |
|                                   |    |

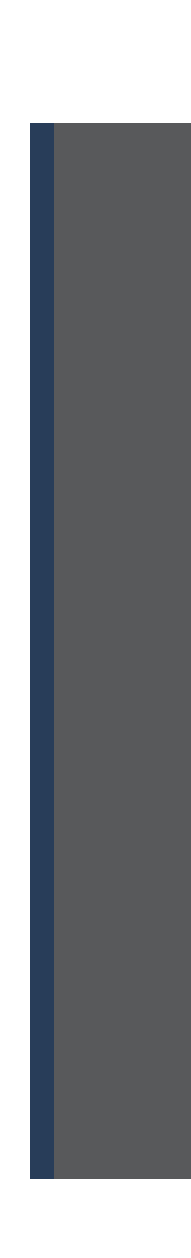

#### **Save Changes Screen**

The Save Changes 🔝 confirmation screen will appear under the following conditions:

- One or more changes have been made to the Program currently running, including: changes in stimulation strength (on the Home Screen), changes to any of the Stimulation Area parameters AND...
- The Program that is running is about to be changed to a different Program. This can occur when selecting either Change Programs 💮 or Restore to Clinic Settings 🟵 from the Programs Menu.

If you want to save the change(s), select Yes – Save  $\checkmark$ . These settings will be the default settings the next time this Program is selected to be run.

If you do not want to save the change(s), select No – Discard. The original Program settings will be maintained and any change(s) will be discarded. The RC will then proceed to the function that you selected – either Change Programs (\*) or Restore to Clinic Settings (\*).

### **Battery Low and Recharge Messages**

The RC will provide on-screen messages to remind you when your Stimulator and RC batteries are low. For the Implant, the following onscreen messages display:

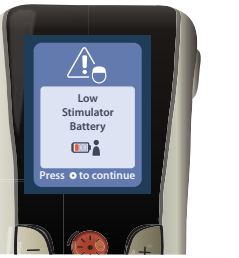

| Charge<br>Stimulator<br>Now |  |
|-----------------------------|--|
| Press • to continue         |  |

For instructions on recharging the Implant, refer to your *Charger Handbook*.

For the Trial Stimulator, the following on-screen messages display:

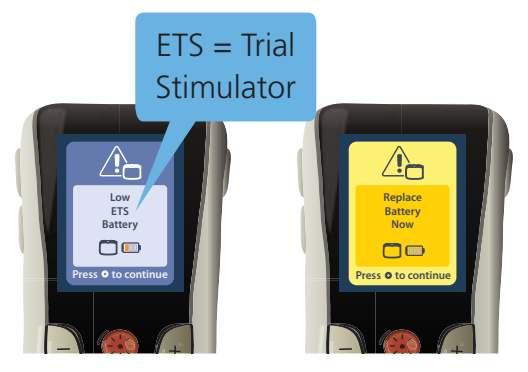

For instructions on replacing your Trial Stimulator batteries, refer to your *Patient Trial Handbook.* 

**REMIND/MESSAGE** 

For the RC, the following on-screen messages display:

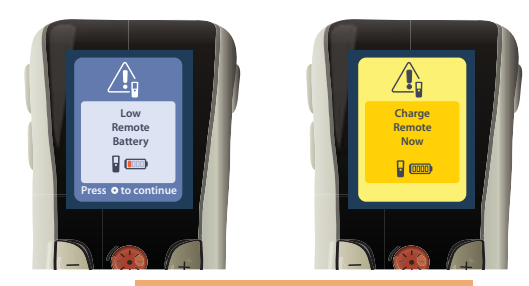

Refer toRecharging the RemoteControlpage 16of this handbookfor more information on charging yourRC.

### **Charging Remote Screen**

This screen is displayed when the RC is being used and the USB power supply is plugged in.

### **Charger Disconnected Screen**

This screen is displayed when the RC is being used and the USB power supply is disconnected.

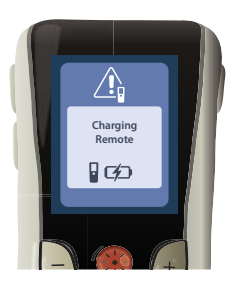

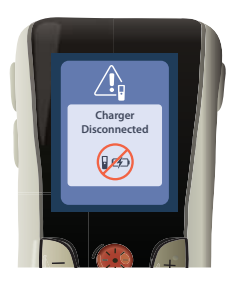

**REMIND/MESSAGE** 

### **Remote Battery Full Screen**

This screen is displayed when the RC is being used and the RC battery becomes fully charged.

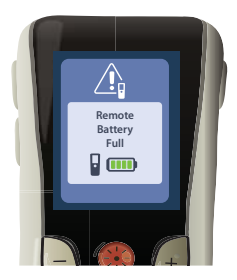

#### **Button Stuck**

If a button is stuck on the RC, other button presses may not function as intended. The RC will provide the following on-screen message if it detects a stuck button:

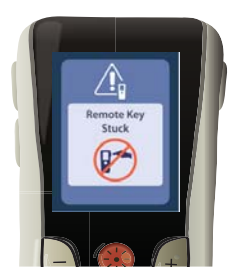

Please attempt to resolve the stuck button in order to restore proper functionality of the RC.

### End of Programmed Service

Your Stimulator software has been programmed to end service after a defined period. When your Stimulator is within approximately 180 days of the end of its programmed period, the RC will display the following on-screen message: Press to clear the message. The message will reappear approximately weekly until the end of the Stimulator's programmed period is reached. When the end of its programmed period is reached, the RC will display the following on-screen message:

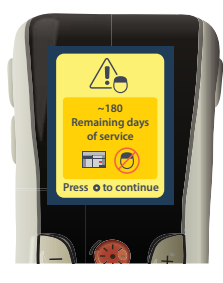

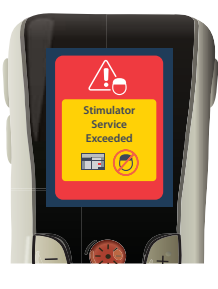

**REMIND/MESSAGE** 

This page intentionally left blank.